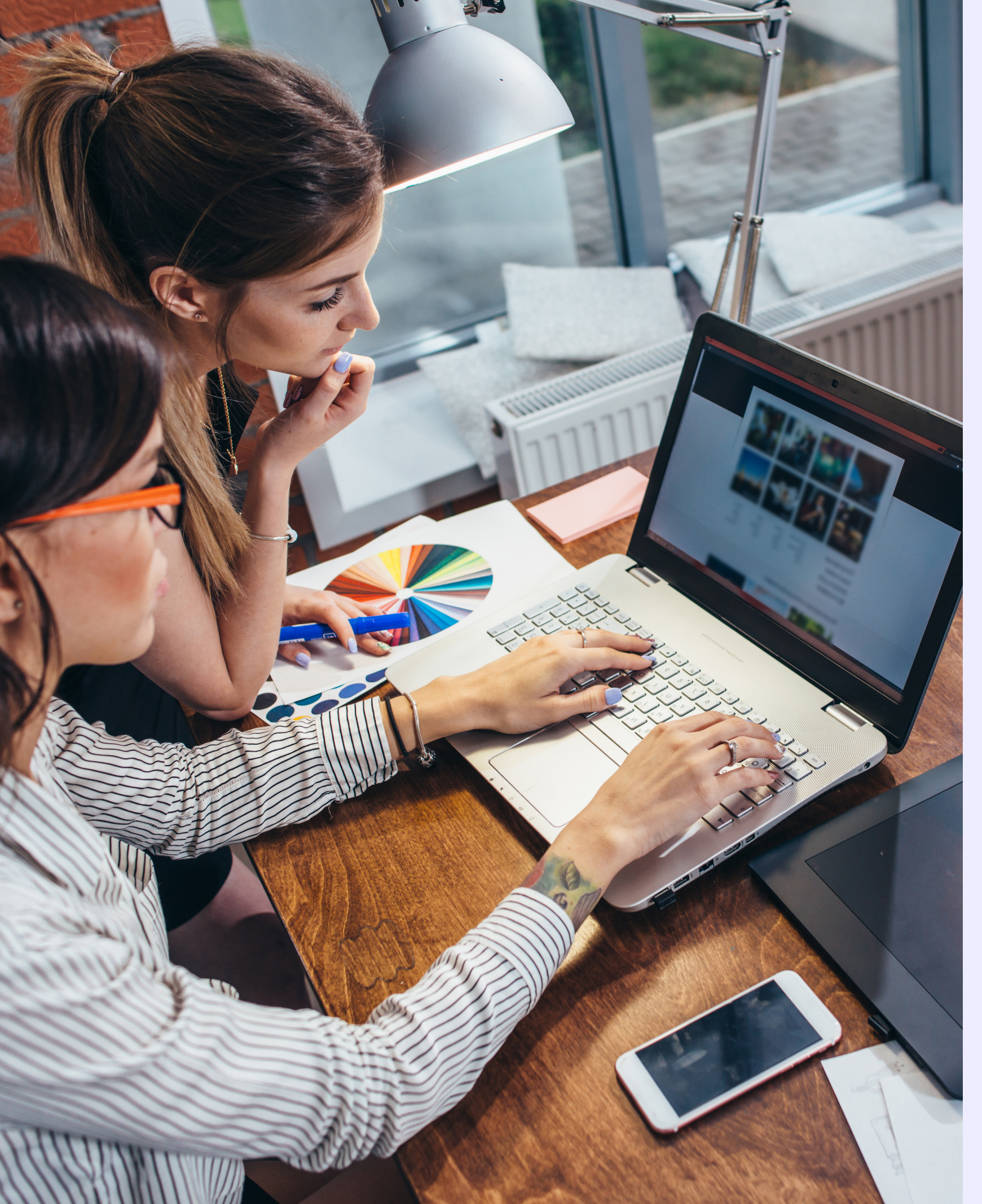

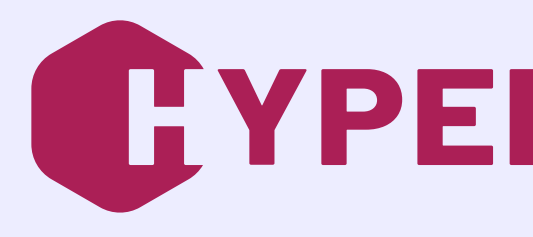

# **Guida rapida** Implementazione della modalità Cloud di HYPERPLANNING

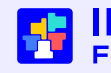

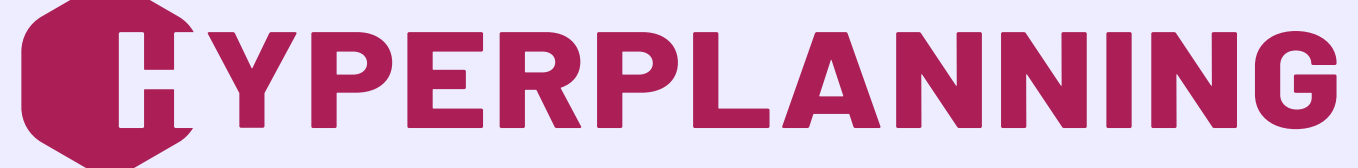

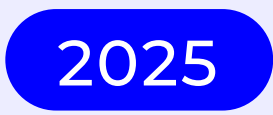

Aggiornato il 04 aprile 2025

INDEX EDUCATION Filiale di DOCAPOSTE

# **SOMMARIO**

| Parte 1 - Recupero degli identificativi di connessione                    | 3  |
|---------------------------------------------------------------------------|----|
| Step n°1 Ricezione delle informazioni Cloud                               | 4  |
| Parte 2 - Accesso alla Console Cloud e prime impostazioni                 | 5  |
| Step n°2 Connessione alla Console Cloud                                   | 6  |
| Step n°3 Configurazione degli orari                                       | 8  |
| Step n°4 Creazione del primo amministratore                               |    |
| Step n°5 Attivazione del controller                                       |    |
| Step n°6 Creazione e messa in uso della base dati                         | 13 |
| Parte 3 - Installazione e connessione al Client HYPERPLANNING             | 14 |
| Step n°7 Download e connessione al Client                                 | 15 |
| Parte 4 - Configurazione del Client HYPERPLANNING                         | 17 |
| Step n°8 Creazione degli utenti                                           |    |
| Step n°9 Inserimento dell'indirizzo di accesso alle Aree nel Client       |    |
| Step nº10 Creazione dell'account e-mail                                   | 21 |
| Step nº11 Invio delle credenziali di accesso agli utenti (tramite e-mail) |    |

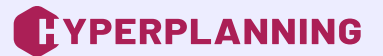

# Parte 1 - Recupero degli identificativi di connessione

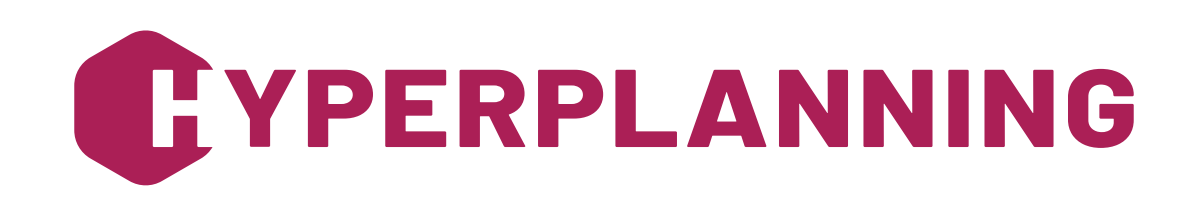

## Step n°1 Ricezione delle informazioni Cloud

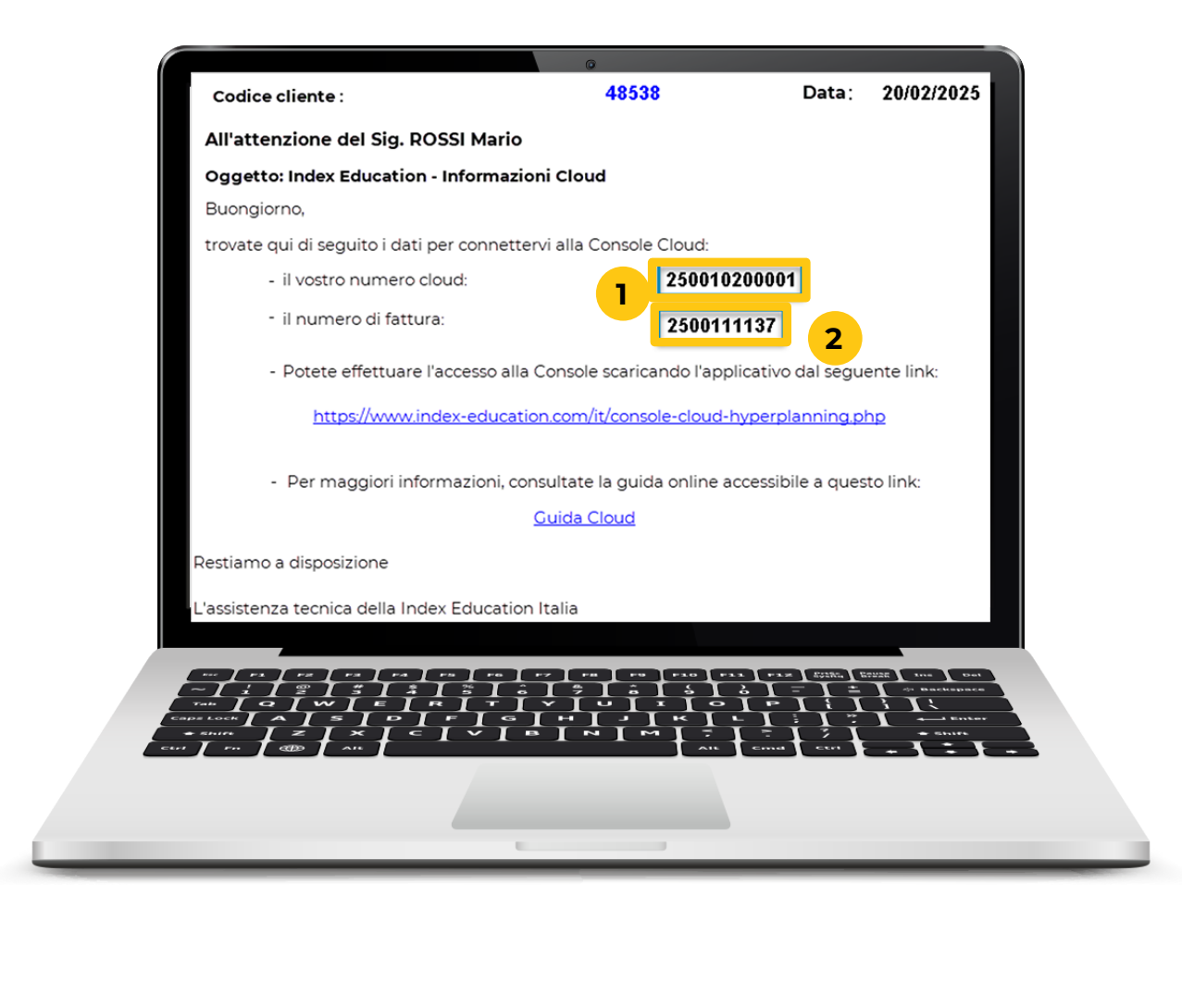

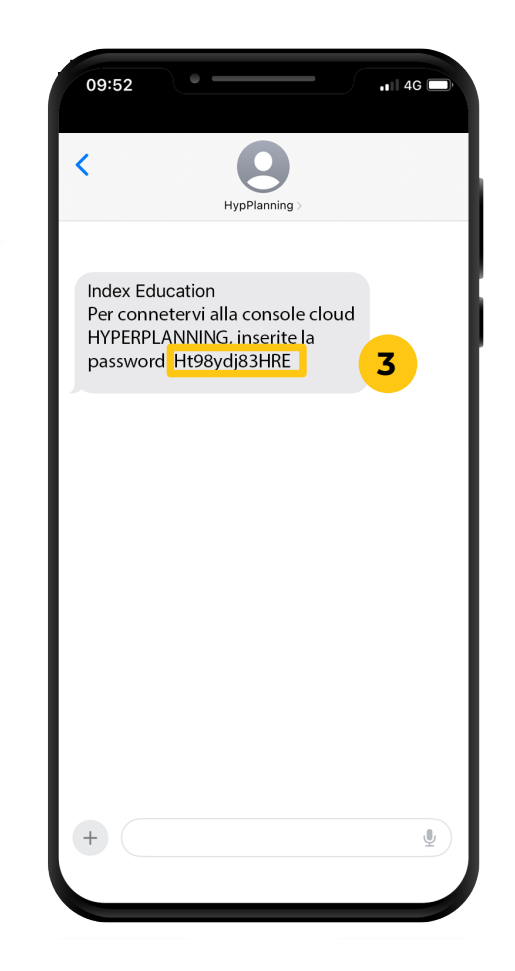

Dopo aver effettuato l'ordine, l'istituto designa il responsabile cloud e comunica i suoi dati di contatto al servizio commerciale di Index Education tramite un modulo. Questa persona, una volta ricevute le informazioni di identificazione, potrà accedere per la prima volta alla Console Cloud.

Prima di cominciare, assicuratevi di essere in possesso delle seguenti informazioni:

1 il numero cloud (ricevuto tramite e-mail),

il numero di fattura (ricevuto tramite e-mail),

**3** la password della Console (ricevuta tramite SMS).

# Parte 2 - Accesso alla Console Cloud e prime impostazioni

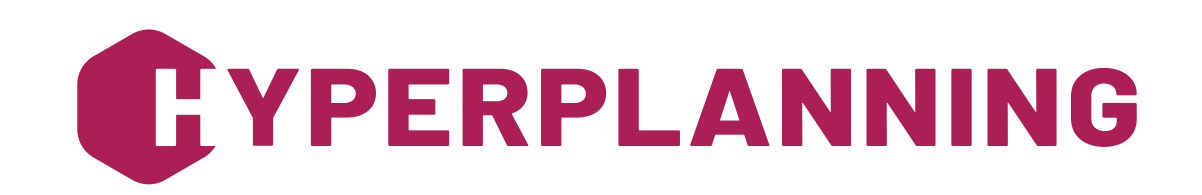

### Step n°2 Connessione alla Console Cloud

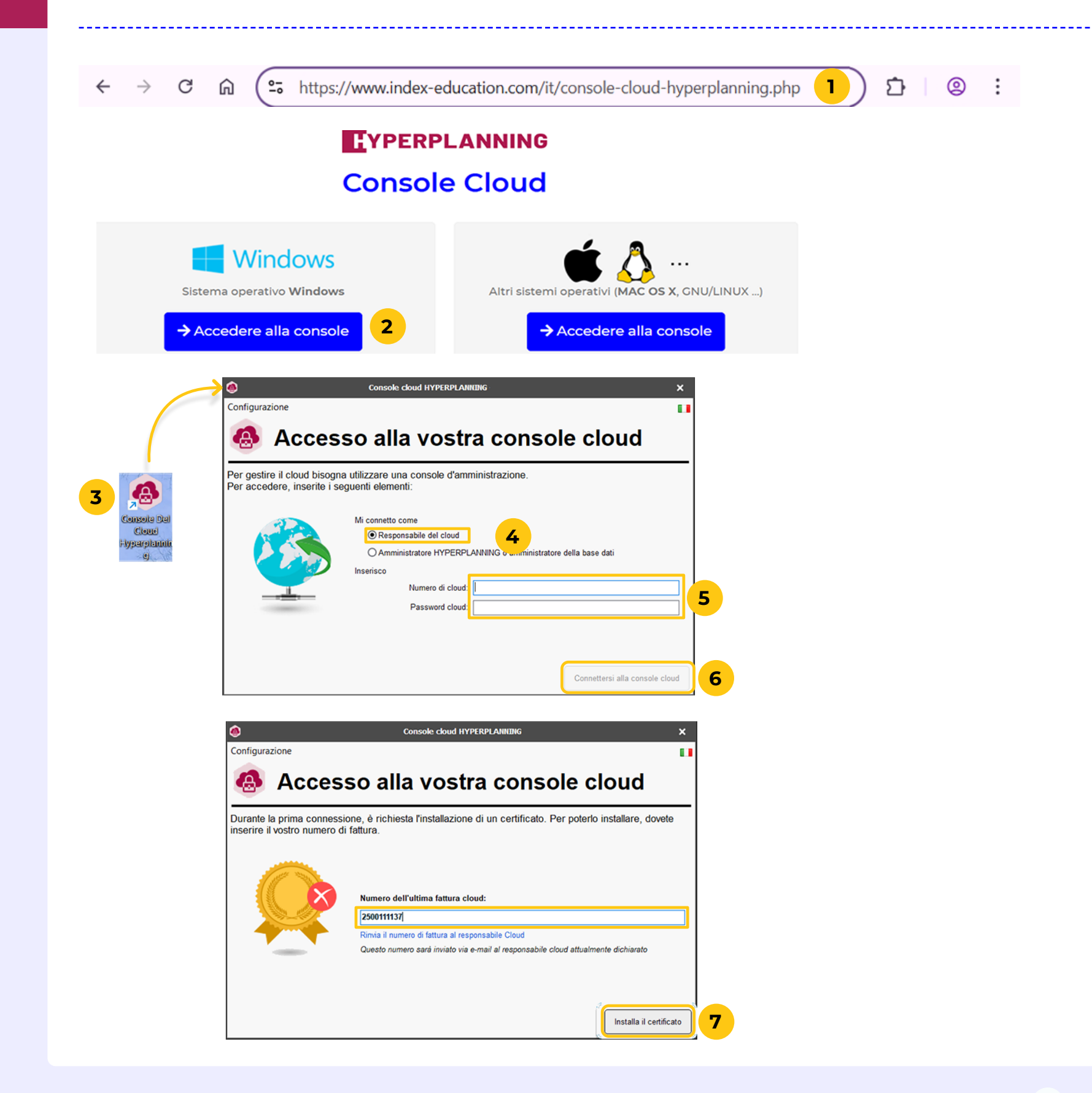

# **Console Cloud.**

- mail: cloud-hyperplanning.php
- dell'installazione quidata.
- clic sull'icona sul desktop.
- Cloud.

connessione.

### Innanzitutto, il responsabile cloud si connette alla

Aprite un browser e andate all'indirizzo indicato nell'ehttps://www.index-education.com/it/console-

2 Cliccate su **Accedere alla console** e seguite le istruzioni

**3** Sul computer dove è installata la console, fate doppio

#### 4 Selezionate Mi connetto come Responsabile del

**5** Inserite il numero cloud (composto da 12 cifre e inviato tramite e-mail) e la password della Console Cloud (composta da 14 caratteri e inviata tramite SMS).

 $\bigcirc$  La password della console non è modificabile. Si consiglia di conservarla con cura, altrimenti sarà necessario effettuare il reset tramite il servizio commerciale o l'assistenza clienti.

#### 6 Cliccate su Connettersi alla Console Cloud.

**7** Nella finestra seguente, inserite il numero di fattura (composto da 10 cifre e inviato tramite e-mail), poi cliccate su **Installa il certificato**.

# Il numero di fattura vi verrà chiesto solo alla prima

| Accesso alla                                                                                                    | vostra console cloud                                                                                                    |                                  |                               | <ul> <li>8 Una volta installato il certificato, cliccate nuo su <i>Connettersi alla Console Cloud</i>.</li> <li>9 La pagina di configurazione della console si a</li> </ul> |
|----------------------------------------------------------------------------------------------------|----------------------------------------------------------------------------------------------------|----------------------------------|-------------------------------|----------------------------------------------------------------------------------------------------|
| Per le vostre p<br>"Cloud > Acced                                                                                                    | ossime connessioni, potete utilizzare il comando<br>i alla mia console" dal vostro Client HYPERPLANN                         | ING                              |                               | vostro broswer.<br>10 Spuntate <b>Accetto il contratto di licenza</b> , po<br>su <b>Accetta</b> .                                                                           |
|                                                                                                    | Connettersi alla Console Clo                                                                                                 | Bud                              |                               |                                                                                                    |
|                                                                                                    | ANNING 🍼<br>Config                                                                                                    | urazione                         | Mio account Disconnessione    |                                                                                                    |
| Controller HYPERPLANNING                                                                                                    |                                                                                                    |                                  | 😝 Arresto                     |                                                                                                    |
| Nome di dominio associato:                                                                                                    | .hyperplanning.fr                                                                                                    | Numero di porta associata: 21200 |                               |                                                                                                    |
| Nome dell'orario:                                                                                                    |                                                                                                    |                                  |                               |                                                                                                    |
| Server HYPERPLANNING                                                                                                    |                                                                                                    |                                  | e Arresto                     |                                                                                                    |
| 🜐 🗹 Attivare una licenza HYPERPLANN                                                                                                    | NG.net                                                                                                    |                                  | Non Pubblicato                |                                                                                                    |
|                                                                                                    | .hyperplanning.fr                                                                                                    | Numero di porta associata: 21201 |                               |                                                                                                    |
| Nome di dominio associato:<br>Fuso orario: (UTC+01:0                                                                                                    | 0) Amsterdam, Berlin, Berne, Rome, Stockholm, Vier                                                                           |                                  |                               |                                                                                                    |
| Nome di dominio associato:<br>Fuso orario: [(UTC+0):0<br>Nome dell'orario:                                                                                                    | 0) Amsterdam, Berlin, Berne, Rome, Stockholm, Vier                                                                           |                                  |                               |                                                                                                    |
| Nome di dominio associato:<br>Fuso orario: [UTC+0]:0<br>Nome dell'orario:<br>Server HYPERPLANNING                                                                                   | 0) Amsterdam, Berlin, Berne, Rome, Stockholm, Vier                                                                           |                                  | 😝 Arresto                     |                                                                                                    |
| Nome di dominio associato:<br>Fuso orario: [UTC+01:0]<br>Nome dell'orario:<br>Server HYPERPLANNING<br>@ X Attivare una licenza HYPERPLANN                                           | 0) Amsterdam, Berlin, Berne, Rome, Stockholm, Vier                                                                           |                                  | 😝 Arresto<br>당 Non Pubblicato |                                                                                                    |
| Nome di dominio associato:<br>Fuso orario: [UTC+01:0] Nome dell'orario: Server HYPERPLANNING COM Attivare una licenza HYPERPLANN Nome di dominio associato: Fuso orario: [UTC+01:0] | 0) Amsterdam, Berlin, Berne, Rome, Stockholm, Vier<br>NG.net<br>.hyperplanning.fr<br>2) Bruxelles, Copenhague, Madrid, Paris | Numero di porta associata: 21201 | 😝 Arresto<br>당 Non Pubblicato |                                                                                                    |

stallato il certificato, cliccate nuovamente **rsi alla Console Cloud**.

configurazione della console si aprirà sul er.

**cetto il contratto di licenza**, poi cliccate

# Step n°3 Configurazione degli orari

|                                                                                                    |                                                                 |                                   | 😝 Arresto        |                                                                           |
|----------------------------------------------------------------------------------------------------|-----------------------------------------------------------------|-----------------------------------|------------------|---------------------------------------------------------------------------|
| Nome di dominio associato: Miolstituto                                                                  | .hyperplanning.fr                                               | Numero di porta associata: 21200  |                  | Solo il respons                                                           |
| Modifica del nome di dominio                                                                            |                                                                 | 1                                 |                  | Configurazione                                                            |
| Confermate l'associazione del nome di dominio<br>Miolstituto.hyperplanning.fr al controller?            |                                                                 |                                   |                  | <ol> <li>Nel Controlle<br/>dominio. Vi c<br/>istituto.</li> </ol>         |
| Modifica del nome di dominio                                                                            | ×                                                               |                                   |                  | Confermate<br>Controller clic                                             |
| Il vostro controller risponde attualmente al<br>nome di dominio Miolsituto.hyperplanning.fr             |                                                                 |                                   |                  | <b>3</b> Nella finestra                                                   |
|                                                                                                    | <sup>Ok</sup> 3                                                 |                                   |                  | <ul> <li>4 Il sistema asso<br/>scelto. Quest<br/>connessione a</li> </ul> |
| Controller HYPERPLANNING                                                                                |                                                                 |                                   | Arresto          | <b>5</b> Modificate, s                                                    |
| Nome dell'orario: Anno in corso                                                                         | nyperplanning.rr                                                | Numero di porta associata: 21200  | 4                | (predefinito <b>c</b>                                                     |
| Server HYPERPLANNING                                                                                    | •                                                               |                                   | 😝 Arresto        | che si apre.                                                              |
| 6 Attivare una licenza HYPERPLANNING.net                                                                |                                                                 |                                   | 😝 Non Pubblicato | 6 Lasciate sele                                                           |
| Nome di dominio associato: annoincorso<br>Fuso orario: [UTC+01:00] Amstero                              | .hyperplanning.fr<br>dam, Berlin, Berne, Rome, Stockholm, Vienr | Numero di porta associata: [2120] |                  | dati viene me<br>pubblicata.                                              |
| Medifice del some di dominio                                                                            |                                                                 |                                   |                  | <b>7</b> Inserite il non                                                  |
| Confermate l'associazione del nome di dominio<br>annoincorso.hyperplanning.fr all'orario Anno in corso? |                                                                 |                                   |                  | 8 Confermate<br>all'orario clicc                                          |
| 8 Si No                                                                                                 |                                                                 |                                   |                  | 9 Nella finestra                                                          |
| Modifica del nome di dominio                                                                            | ×                                                               |                                   |                  |                                                                           |
| L'orario Anno in corso risponde attualmente al nome<br>dominio annoincorso.hyperplanning.fr             | e di                                                            |                                   |                  |                                                                           |
| Sì                                                                                                    | o 9                                                             |                                   |                  |                                                                           |

abile Cloud ha accesso alla scheda 🌼.

e**r HYPERPLANNING**, inserite un nome di consigliamo di utilizzare quello del vostro

l'associazione del nome di dominio al ccando su **Sì**.

che si apre, cliccate su **Ok**.

ocia un numero di porta al nome di dominio ti due dati costituiscono gli elementi di al controller dal Client HYPERPLANNING.

se necessario, il nome del primo orario **prario01**), poi cliccate su **Ok** nella finestra

ezionata l'opzione **Attivare una licenza NING.net**. In questo modo, quando la base essa in uso, viene anche automaticamente

ne di dominio associato.

l'associazione del nome del dominio cando su **Sì**.

che si apre, cliccate su **Ok**.

| Nome dell'orario: Anno in corso                                                               |                  |
|-----------------------------------------------------------------------------------------------|------------------|
| Server HYPERPLANNING                                                                          | 😝 Arresto        |
| ⊕ Z Attivare una licenza HYPERPLANNING.net 10                                                 | 😝 Non Pubblicato |
| Nome di dominio associato: annoincorso                                                        |                  |
| Fuso orario: [(UTC+01:00) Amsterdam, Berlin, Berne, Rome, Stockholm, Vienne 🗸                 |                  |
|                                                                                               |                  |
|                                                                                               |                  |
|                                                                                               | 😝 Arresto        |
| Nome di dominio associato: Miolstitutd                                                        |                  |
| Nome dell'orario: Anno in corso                                                               |                  |
| Server HYPERPLANNING                                                                          | 😝 Arresto        |
| 🜐 🗹 Attivare una licenza HYPERPLANNING.net                                                    | 😝 Non Pubblicato |
| Nome di dominio associato: annoincorso                                                        |                  |
| Fuso orario: [(UTC+01:00) Amsterdam, Berlin, Berne, Rome, Stockholm, Vienne 🗸                 |                  |
|                                                                                               |                  |
| Nome dell'orario: Anno successivo                                                             |                  |
| Server HYPERPLANNING                                                                          | 😝 Arresto        |
| 🜐 🗹 Attivare una licenza HYPERPLANNING.net                                                    | 😝 Non Pubblicato |
| Nome di dominio associato: annosuccessivo2 .hyperplanning.fr Numero di porta associata: 21201 |                  |
| Fuso orario: (UTC+01:00) Bruxelles, Copenhague, Madrid, Paris                                 |                  |
|                                                                                               |                  |

10 Il sistema associa un numero di porta al nome di dominio scelto. Questi due dati costituiscono gli elementi di connessione al server dal Client HYPERPLANNING.

Ripetete la procedura per il secondo orario, se necessario. La configurazione dell'orario è conclusa.

### Step n°4 Creazione del primo amministratore

| Nome: +<br>Cognome<br>Identificat<br>Password<br>Conferma<br>(*) I campi | e:•<br>tivo di connessione:•<br>i: •<br>a della password:•<br>indicati con un asterisco | Mario<br>Rossi<br>mrossi<br>••••••<br>•<br>•<br>•<br>•<br>•<br>•<br>•<br>•<br>•<br>•<br>•<br>•<br>•<br>•<br>• | La<br>La<br>La<br>La<br>La<br>La<br>La<br>La<br>ratore<br>3 | password de<br>password de<br>password de<br>password de<br>é lettera né ni<br>password de | ve:<br>ve contenere almen<br>ve contenere almen<br>ve contenere almen<br>umero)<br>ve utilizzare maiusco | o 12 caratteri<br>o una lettera<br>o un carattere numerico<br>o un carattere speciale<br>ole e minuscole |       |            |       |            | A<br>pi<br>aj<br>A | lla prima conne<br>rimo amministr<br>oplicazioni di an<br><i>mministrazione</i><br>otete avere sia |
|--------------------------------------------------------------------------|-----------------------------------------------------------------------------------------|----------------------------------------------------------------------------------------------------|-------------------------------------------------------------|--------------------------------------------------------------------------------------------|----------------------------------------------------------------------------------------------------|----------------------------------------------------------------------------------------------------|-------|------------|-------|------------|--------------------|----------------------------------------------------------------------------------------------------|
|                                                                          |                                                                                         |                                                                                                    |                                                             |                                                                                            |                                                                                                    |                                                                                                    |       |            |       |            | p                  |                                                                                                    |
| Creazione del                                                            | primo amministratore                                                                    |                                                                                                    |                                                             |                                                                                            |                                                                                                    |                                                                                                    |       |            |       |            | •                  | Cliccate sulla s                                                                                   |
| Il primo supera                                                          | amministratore è stato crea                                                             | ato                                                                                                    |                                                             |                                                                                            |                                                                                                    |                                                                                                    |       |            |       |            | 2                  | 🕨 Inserite i dati d                                                                                |
| C Ascomazio                                                              | ne ai profili                                                                           | co degli utenti 🗐 🗖                                                                                           | Ok                                                          | e l'autenticaz                                                                             |                                                                                                    |                                                                                                    |       |            |       |            |                    | <ul> <li>il nome,</li> <li>il cognome,</li> <li>l'identificative</li> <li>la password (</li> </ul> |
| Utenti HYPERF                                                            |                                                                                         |                                                                                                    | Celegal                                                     | eradienticaz                                                                               |                                                                                                    |                                                                                                    |       |            |       |            | 3                  | Cliccate su <b>Cre</b>                                                                             |
| Stat                                                                     | u Id. connessione                                                                       | Cognome                                                                                                    | Nome                                                        | Tit.                                                                                       | PSW 🌣                                                                                                    | E-mail                                                                                                   | Pref  | Tel. Fisso | Pref  | Tel. cell. | 4                  | Una finestra amministrator                                                                         |
| • &                                                                      | ROSSI                                                                                   | Rossi                                                                                                    | Mario                                                       |                                                                                            | •••••                                                                                                    |                                                                                                    |       |            |       |            | 5                  | Dalla scheda<br><b>Elenco degli</b><br>visibile.                                                   |
| Assegnazio                                                               | ne ai profili 📩 Elenc                                                                   | co degli utenti 🔲 Licent                                                                                      | ze 🎤 Delegar                                                | e l'autenticazi                                                                            | one Sicurezza                                                                                            |                                                                                                    |       |            |       |            | 6                  | Per autorizzar                                                                                     |
| Utenti HYPERF                                                            |                                                                                         |                                                                                                    | Neme                                                        |                                                                                            |                                                                                                    | E mell                                                                                                   | Durat | Tel Fines  | Durad | Web cell   |                    | alla Console, i                                                                                    |
| • Stat                                                                   | a ia. connessione                                                                       | Cognome                                                                                                    | Nome                                                        | <b>C</b>                                                                                   |                                                                                                    | E-mail                                                                                                   | Prer  | Tel. PISSO | Pret  | rei, cell. |                    | colonna ᢙ                                                                                          |
| (+) Nuovo                                                                |                                                                                         |                                                                                                    |                                                             |                                                                                            | •                                                                                                    |                                                                                                    |       |            |       | 2          |                    |                                                                                                    |
| • 8                                                                      | ROSSI                                                                                   | Rossi                                                                                                    | Mario                                                       |                                                                                            | /                                                                                                    | mario.rossi@istituto.it                                                                                  |       |            |       |            |                    |                                                                                                    |

nessione, vi verrà richiesto di creare il cratore. Quest'ultimo avrà accesso alle mministrazione e avrà i diritti del profilo e.

# a il ruolo di responsabile cloud che di ratore.

scheda **Controller** 🔏 della Console.

del primo amministratore:

vo di connessione,

(da confermare).

### ea il superamministratore.

confermerà la creazione del primo ore. Cliccate su **Ok**.

**Controller** is della Console, cliccate su **utenti**. Il primo amministratore è ora

re il primo amministratore ad accedere inserite una e-mail valida e spuntate la

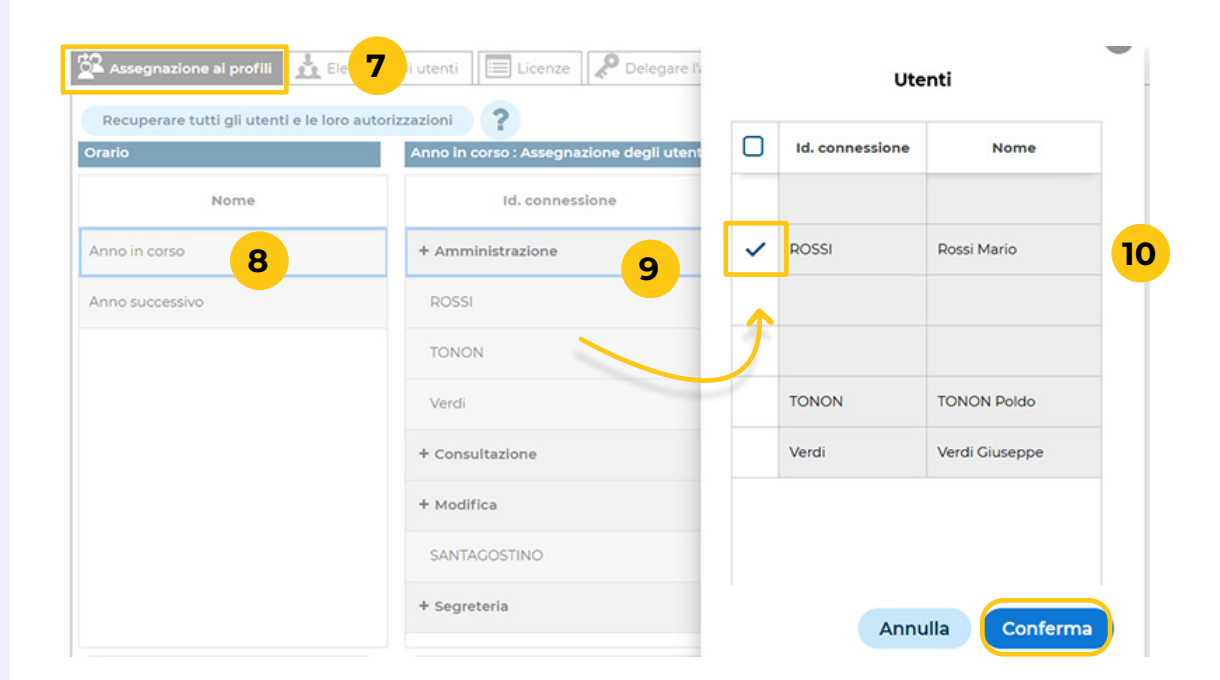

| Orario          | Anno in corso : Assegnazione degli uter | Anno in corso : Assegnazione degli utenti ai profili |   |  |  |  |  |  |
|-----------------|-----------------------------------------|------------------------------------------------------|---|--|--|--|--|--|
| Nome            | ld. connessione                         | Nome                                                 |   |  |  |  |  |  |
| Anno in corso   | + Amministrazione                       |                                                      | Í |  |  |  |  |  |
| Anno successivo | ROSSI                                   | Rossi Mario                                          |   |  |  |  |  |  |
|                 | + Consultazione                         |                                                      |   |  |  |  |  |  |
|                 | + Modifica                              |                                                      |   |  |  |  |  |  |
|                 |                                         |                                                      | 4 |  |  |  |  |  |

- 8 Selezionate l'orario.

### 7 Cliccate sulla scheda **Assegnazione ai profili**.

### 9 Cliccate sul profilo **Amministrazione**.

**10** Nella finestra che si apre, spuntate il primo amministratore, poi confermate.

1 Il primo amministratore è ora assegnato al profilo.

**12** Se necessario, ripetete l'operazione per il secondo orario.

# Step n°5 Attivazione del controller

| Configurazione   | Attiva il controller     Generatione al profili      | oller disattivato                                    |
|------------------|------------------------------------------------------|------------------------------------------------------|
| Controller       | Recuperare tutti gli utenti e le loro auto<br>Orario | rizzazioni ?<br>Assegnazione degli utenti ai profili |
| <b>e</b>         | Nome                                                 |                                                      |
| I miei orari (2) | Anno in corso                                        |                                                      |
|                  | Anno successivo                                      |                                                      |

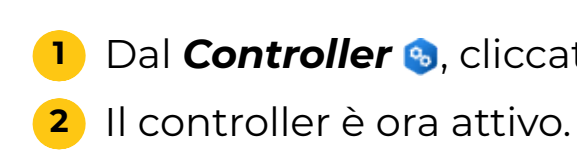

| 100              |                                  | Amministrazione del Controller                                        |
|------------------|----------------------------------|-----------------------------------------------------------------------|
| Configurazione   | 🕑 Disattiva il controller        | Controller attivato                                                   |
|                  | Assegnazione ai profili          | Elenco degli utenti 📄 Licenze 🧬 Delegare l'autenticazione 🔒 Sicurezza |
| <b>1</b>         | Recuperare tutti gli utenti e le | loro autorizzazioni                                                   |
| Controller       | Orario                           | Assegnazione degli utenti ai profili                                  |
| <b>e</b>         | Nome                             |                                                                       |
| l miei orari (2) | Anno in corso                    |                                                                       |
| U                | Anno successivo                  |                                                                       |

1 Dal **Controller** 😒, cliccate su **Attiva il controller**.

### Step n°6 Creazione e messa in uso della base dati

|                                 | Amministrazione dell'orario 🛛 Anno in corso 🗸 🗸                                                                                                    |
|---------------------------------|----------------------------------------------------------------------------------------------------|
| HYPERPLANNING server            | 1 ( HYPERPLANNING.net                                                                                                    |
| lome di pubblicazione annoincor | rso <b>2</b>                                                                                                    |
| Metti in uso                    | Base dati corrente: 2024_2025                                                                                                    |
| Carica una base dati            |                                                                                                    |
| Crea una base dati              | 3                                                                                                    |
| 🛨 Trasferisci li base dati      |                                                                                                    |
|                                 |                                                                                                    |
| $ \rightarrow $                 | Parametri della griglia oraria                                                                                                    |
| N                               | Iome della nuova base dati:                                                                                                    |
|                                 | Base anno in corso                                                                                                    |
| C                               | Durata del vostro orario                                                                                                    |
|                                 | Primo lunedì Lun. 02 sett.                                                                                                    |
|                                 | Ultima domenica Dom. 07 sett.                                                                                                    |
| s                               | scegliete i giorni lavorativi (in bianco):                                                                                                    |
|                                 | Lun. Mar. Mer. Giov. Ven. Sab. Dom.                                                                                                    |
|                                 | La vostra settimana può avere da 1 a 7 giorni che potete mettere o togliere con un clic. I<br>giorni con sfondo grigio non saranno presi in considerazione nella vostra base dati. |
| s                               | uddivisione di una giornata                                                                                                    |
|                                 | Numero di fasce orarie V                                                                                                    |
|                                 | Durata della fascia oraria: 1 durata V                                                                                                    |
|                                 | La durata della fascia oraria serve per il calcolo dei servizi dei docenti.<br>10 fasce orarie da 60 minuti corrispondono a una giornata compresa tra le 8.00 e le<br>18.00.       |
| s                               | uddivisione della fascia oraria                                                                                                    |
|                                 | O in 2 O in 3 O in 6 O in 12 O Nessuno                                                                                                    |
|                                 | Durata di ogni frazione: 00h15<br>La suddivisione delle fasce orarie permette di creare delle attività di mezz'ora, di un<br>quarto d'ora                                          |
|                                 | Una suddivisione in 2 crea 2 frazioni orarie da 30 min. che permettono la creazione di 📕<br>attività da 30 minuti, 1h, 1h30, 2h00, 2h30                                            |
|                                 | Annulla Conferma 5                                                                                                    |
|                                 |                                                                                                    |
| HYPERPLANNING server            | (I) HYPERPLANNING.net                                                                                                    |
| lome di pubblicazione annoinco  | irso                                                                                                    |
|                                 |                                                                                                    |
| Chiudi l'uso                    | In uso Base dati corrente: 2024_2025                                                                                                    |
| Chiudi l'uso                    | In uso Base dati corrente: 2024_2025<br>Ultimo inserimento il 03/04/25 10:02                                                                                                    |
| Chiudi l'uso                    | In uso Base dati corrente: 2024_2025<br>Ultimo inserimento il <b>03/04/25 10:02</b>                                                                                                |

# dal

- HYPERPLANNING server.
- personalizzato.
- Definite:
  - il nome della base dati.

  - o attività pomeridiane.
- 5 Cliccate su Conferma.

La creazione della base dati può essere effettuata responsabile cloud, dagli amministratori HYPERPLANNING e dagli amministratori della base dati.

🚺 Dalla scheda **I miei orari 🗟 🚳**. cliccate su

2 Il **Nome di pubblicazione** è quello visibile agli utenti. Di default è lo stesso dell'orario ma può essere

#### 3 Cliccate su Crea una base dati.

4 Nella finestra che si apre, configurate la griglia oraria.

• *la durata della base dati*: una base dati può durare fino a 62 settimane. Scegliete il primo lunedì e l'ultima domenica del vostro anno.

• *i giorni lavorativi*: con un clic, disattivate i giorni dove non volete che vengano pianificate le attività.

• il numero di fasce orarie: indicate il numero di fasce orarie per giorno, includendo anche eventuali riunioni

• la suddivisione della fascia oraria: dividete la fascia oraria in 2 se le vostre attività durano 1h, 1h30, ecc., in 4 se alcune attività possono durare 45 minuti, ecc.

6 La base dati verrà automaticamente messa in uso.

# Parte 3 - Installazione e connessione al Client HYPERPLANNING

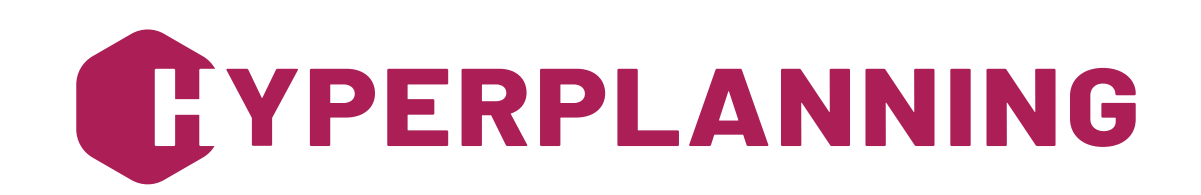

### **Step n°7 Download e connessione al Client**

| Installare il client HYPERPLANNING                                                                                                    |                          |                  |         |           |          |                                                                                                 |
|----------------------------------------------------------------------------------------------------|--------------------------|------------------|---------|-----------|----------|-------------------------------------------------------------------------------------------------|
| Utilizzando i seguenti comandi, disporrete di un Clie<br>in cloud.                                                                                                    | ent HYP                  | ERPLA            |         | IG già    | param    | metrato per connettersi al vostro Server HYPERPLANNING                                          |
| Installare il Client HYPERPLANNING su questa pos                                                                                                    | tazione                  | ,                |         |           |          |                                                                                                 |
| 1. <u>Installate il Client HYPERPLANNING</u> sul vostr<br>2. <u>Applicate i parametri di connessione</u> legati a                                                                         | o comp<br>I vostro       | outer.<br>Contro | oller.  |           |          |                                                                                                 |
| Installare il Client HYPERPLANNING su altre postaz<br>Salvate i due file su un qualsiasi lettore removibile po                                                                            | <b>zioni</b><br>er trasn | netterl          | i ad al | tri ute   | nti.     |                                                                                                 |
|                                                                                                    |                          |                  |         |           |          |                                                                                                 |
|                                                                                                    | Clien                    | t HYPE           | RPLAI   | INING (   | (64bit)  | t)                                                                                              |
| File Configurazione                                                                                                    |                          |                  |         |           |          | Ass                                                                                             |
| Client HYPERP<br>Disconnesso                                                                                                    |                          | NN               |         | IG        |          |                                                                                                 |
| -                                                                                                    |                          |                  |         |           |          |                                                                                                 |
| Inserite le coordinate del controller                                                                                                    | _                        | _                | -       |           |          |                                                                                                 |
| Indirizzo IP o nome di dominio                                                                                                    | P                        | orta TC          | P       |           |          |                                                                                                 |
| annoincorso.hyperplanning.fr                                                                                                    | 2                        | 21200            |         |           | Conne    | 2                                                                                               |
|                                                                                                    |                          |                  |         |           |          | Identificativo di connessione :<br>mrossi<br>Password :<br>•••••••••••••••••••••••••••••••••••• |
| Aumenta la sicurezza dell'account                                                                                                    |                          |                  |         |           |          |                                                                                                 |
| Per saperne di più sulla sicurezza del vostro ac                                                                                                    | count                    |                  |         |           |          |                                                                                                 |
| Per assicurare la sicurezza dei vostri account, dovete sceglier<br>connessione effettuata da un nuovo dispositivo.<br>Il vostro istituto vi propone di scegliere tra le seguenti misure d | re una m<br>di sicurez   | isura di<br>zza: | sicure  | zza su    | ppleme   | nentare che sarà applicata ad ogni                                                              |
| O Nessuna misura di sicurezza aggiuntiva                                                                                                    |                          |                  |         |           |          |                                                                                                 |
| Solo notifica<br>Ad ogni connessione effettuata da un nuovo dispositivo, s.                                                                                                    | arete aw                 | ertiti via       | a e-mai | il e/o di | rettam   | nente nel software                                                                              |
| Definisci un codice PIN     Questo codice PIN verrà richiest     ogni connessione efi                                                                                                    | fettuata (               | da un n          | uovo di | ispositi  | vo, in a | aggiunta all'invio di una notifica                                                              |
| Digitate il vostro codice nella tabella numerica                                                                                                    | 8                        | 7                | 9       | 2         | 1        |                                                                                                 |
| Confermate il vostro codice PIN                                                                                                    | 5                        | 3                | 4       | 6         | 0        | 5                                                                                               |
| Il codice PIN deve avere almeno 4 cifre                                                                                                    | <                        | 3                | C       | onferr    | na       |                                                                                                 |
|                                                                                                    |                          |                  |         |           |          |                                                                                                 |

# i dati.

- sui link:

# Windows 10.

- codice PIN.
- ogni volta su Conferma.

tenza

?

### Il Client è l'applicazione dalla quale gli utenti modificano

#### 1 Dalla scheda **Scaricare il client** della Console, nella sezione Installare il client HYPERPLANNING, cliccate

• Installate il Client HYPERPLANNING: andate sul sito Index Education, scaricate il Client in base al vostro sistema operativo e seguite le istruzioni di installazione.

 $\bigcirc$  La vostra postazione deve avere come minimo

 Applicate le impostazioni di connessione: dopo il download, fate doppio clic sul file di configurazione del client (con il nome **ParamClient**).

2 Nella finestra di accesso del Client, la modalità Connessione al controller è selezionata di default. Il nome di dominio inserito dal responsabile cloud e la porta TCP sono già compilate. Cliccate su Connettersi.

**3** Nella finestra di connessione, inserite il vostro identificativo e la password, poi cliccate su Conferma.

4 Alla prima connessione, nella finestra Aumenta la sicurezza del mio account, selezionate Definisci un

**5** Usate il tastierino numerico per inserire il vostro codice PIN (minimo 4 cifre), poi confermate il codice, cliccando

| Salvataggio del dispositivo                                                                                                    |         |          |
|----------------------------------------------------------------------------------------------------|---------|----------|
| Se utilizzate regolarmente questo dispositivo per connettervi, salvatelo come dispositivo identificato.<br>☑ Salvo questo dispositivo con un nome che mi permetterà di riconoscerlo:<br>Ad esempio: Casa, Lavoro, Istituto |         |          |
| Ufficio 6                                                                                                    | Annulla | Seguente |

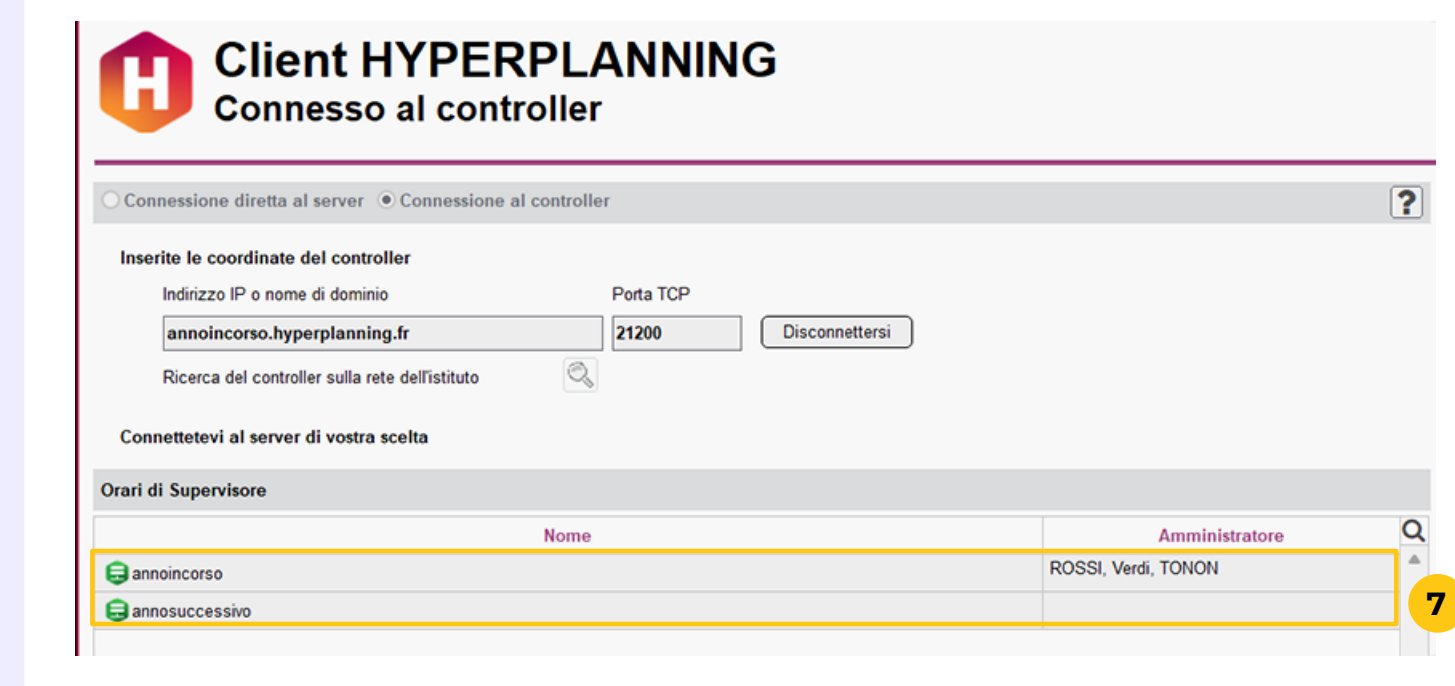

Quando vi connettete da un nuovo dispositivo, il software vi chiederà di inserire il vostro codice PIN. Se il dispositivo da cui vi connettete è utilizzato solo da voi o da persone di fiducia, spuntate Salvo questo dispositivo con un nome che mi permetterà di riconoscerlo e dategli un nome (Ufficio, PC portatile, Segreteria, Istituto, ecc.). Cliccate su Seguente.

 Oal Client, potete modificare in qualsiasi momento la misura di sicurezza scelta, il codice PIN e i dispositivi salvati nel menu *Mie preferenze* > Sicurezza > Protezione del mio account.

7 Tutti gli orari in uso sono elencati. Fate doppio clic su quello a cui desiderate connettervi.

# Parte 4 - Configurazione del Client HYPERPLANNING

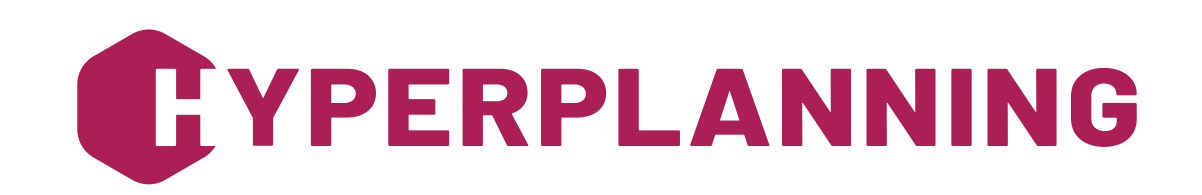

## Step n°8 Creazione degli utenti

| Elenco degli utenti P | tilizzo Assegnaz | zione ai profili Ut | enti utilizzati n | ella base dati |   |                      |             |            |              |            |
|-----------------------|------------------|---------------------|-------------------|----------------|---|----------------------|-------------|------------|--------------|------------|
| Utenti HYPERPLANNIN   | IG               |                     |                   |                |   |                      |             |            |              | ?          |
| Id. connessione       | Cognome          | Nome                | Titolo Stat       | Password       | ٥ | E-mail               | Ident. LDAP | Ident. CAS | Ident. WsFed | Ident. SAQ |
| ⊕ Nuovo 2             |                  |                     |                   |                |   |                      |             |            |              |            |
| ROSSI                 | Rossi            | Mario               | 8                 | •••••          | × | mario.rossi@istituto |             |            |              |            |

| Ute | nti HYPERPLANNIN | G       |       |        |         |         |                         |             |            |              |             |   | ? |
|-----|------------------|---------|-------|--------|---------|---------|-------------------------|-------------|------------|--------------|-------------|---|---|
|     | Id. connessione  | Cognome | Nome  | Titolo | Statuto | PSW 🔯   | E-mail                  | Ident. LDAP | Ident. CAS | Ident. WsFed | Ident. SAML | Q |   |
|     | Gentili          | Gentili | Aldo  | ] [    | 3       |         |                         |             |            |              |             | ~ |   |
|     | ROSSI            | Rossi   | Mario |        | 8       | 00001 🗙 | mario.rossi@istituto.it |             |            |              |             |   |   |

| Elenc | o degli utenti Profili o | li utilizzo Assegnaz | tione ai profili Utenti i | utilizzati nell | a base dati |                      |             |            |              |       |
|-------|--------------------------|----------------------|---------------------------|-----------------|-------------|----------------------|-------------|------------|--------------|-------|
| Uter  | nti HYPERPLANNING        | 1                    |                           |                 |             |                      |             |            |              |       |
| ٢     | Id. connessione          | Cognome              | Nome                      | itolo Stat      | Password    | E-mail               | Ident. LDAP | Ident. CAS | Ident. WsFed | Ident |
| ٠     | Nuovo                    |                      | 4                         |                 |             |                      |             |            |              |       |
| •     | Gentili                  | Gentili              | Aldo                      | 8               | •••••       |                      |             |            |              |       |
| •     | ROSSI                    | Rossi                | Mario                     | 8               | X           | mario.rossi@istituto |             |            |              |       |

|                                                           |                             |           |         |         |         |               | 00                                  |                                |                        |      |            |              |          |
|-----------------------------------------------------------|-----------------------------|-----------|---------|---------|---------|---------------|-------------------------------------|--------------------------------|------------------------|------|------------|--------------|----------|
| Id. connession                                            | one Cogn                    | ome       | Non     | ne Tito | lo Stat | Password      | ٠                                   | E-mail                         | Ident                  | LDAP | Ident. CAS | Ident. WsFed | Ident. S |
| Nuovo                                                     |                             |           |         |         |         |               |                                     |                                |                        |      |            |              |          |
| Gentili                                                   | Gentili                     |           | Aldo    | 5       | 8       |               |                                     |                                |                        |      |            |              |          |
| ROSSI                                                     | Rossi                       |           | Mario   |         | 8       |               |                                     | Sta                            | tuto de <b>ll'</b> ute | nte  | ×          |              |          |
|                                                           |                             |           |         |         |         |               | Am                                  | ministratore                   | HYPERPLAN              | NING |            |              |          |
|                                                           |                             |           |         |         |         |               | 0.                                  |                                | della base dat         |      |            |              |          |
|                                                           |                             |           |         |         |         |               | Am es                               | ministratore                   | della base dat         | 1    |            |              |          |
|                                                           |                             |           |         |         |         | _             | Am<br>O Ute                         | ninistratore<br>nte            | della base dal         | u    |            |              |          |
|                                                           |                             |           |         |         |         | $\searrow$    | Am<br>O Ute<br>1 3                  | ninistratore<br>nte            | della base dal         | a    | v          |              |          |
|                                                           |                             |           |         |         |         | $\rightarrow$ | Am<br>O Ute<br>1 3 (                | ninistratore<br>nte<br>Q Q 4   | della base dal         |      | •          |              |          |
|                                                           |                             |           |         |         |         | $\rightarrow$ | 2∰ Am                               | ninistratore<br>nte            | della base dal         | la C | ▼<br>⊳     |              |          |
|                                                           |                             |           |         |         |         | >             | Am<br>OUte                          | ninistratore<br>nte<br>2. Q. ⊲ | Annul                  | la C | ▶ ■        |              |          |
| enti HYPERPLANNING                                        | i                           |           |         |         |         | $\rightarrow$ | Am<br>OUte                          | ministratore<br>nte<br>2, Q, ⊲ | Annul                  | a C  | v<br>▶     | ?            |          |
| enti HYPERPLANNING                                        | Cognome Nor                 | ne Titolo | Statuto | PSW 🐯   | E-ma    | il Ide        | ent. LDAP                           | Ident. CAS                     | Ident. WsFed           | la C | onferma    | ?            |          |
| enti HYPERPLANNING<br>Id. connessione<br>Nuovo            | Cognome Nor                 | ne Titolo | Statuto | PSW 😥   | E-ma    | il Ide        | ent. LDAP                           | Ident. CAS                     | Annul                  | la C | onferma    | ?            |          |
| enti HYPERPLANNING<br>Id. connessione<br>Nuovo<br>Gentali | Cognome Nor<br>Gentili Aldo | ne Titolo | Statuto | PSW 😨   | E-mai   | il Ide        | Am<br>Otte<br>1 3 Otte<br>ent. LDAP | Ident. CAS                     | Annul                  | la C | onferma    | ?            |          |

### Dal Client, potete creare gli altri utenti che si connetteranno e potranno modificare la base dati.

### **Creare un nuovo utente:**

- Utente A.
- **5** Fate doppio

  - orario.
- 7 utenti.

### 1 Accedete al menu *File > Amministrazione degli utenti*.

2 Nella scheda **Elenco degli utenti**, cliccate su **Nuovo**.

**3** Inserite l'identificativo di connessione, il nome e il cognome dell'utente, confermando con [Invio].

4 Una password verrà generata automaticamente e il nuovo utente verrà creato con lo statuto predefinito di

clic sulla colonna **Statuto** per assegnargliene un altro, poi cliccate su **Conferma**:

• Amministratore HYPERPLANNING A: ha accesso completo a tutte le funzioni di amministrazione (Controller, Server, ecc.). Può avere i diritti del profilo Amministrazione per un orario.

• Amministratore della base dati 🔓 : può creare nuovi orari dall'applicazione Amministrazione Server e può avere i diritti del profilo **Amministrazione** per un

6 Inserite un indirizzo e-mail per l'utente.

Procedete allo stesso modo per la creazione degli altri

| Elenco degli utenti Profili di util               | izzo Assegnazione ai profili                                                           | U <b>8</b> ilizzati nella base dat                  | 1           |
|---------------------------------------------------|----------------------------------------------------------------------------------------|-----------------------------------------------------|-------------|
| Assegnazione degli utenti a                       | ai profili                                                                             |                                                     | ?           |
|                                                   | Identificativo di connession                                                           | e                                                   | Nome        |
| + Amministrazione      ROSSI      + Consultazione | 9                                                                                      |                                                     | Rossi Mario |
| + Modifica                                        | <b>H</b>                                                                               | Utenti                                              | ×           |
| + Segreteria                                      | <ul> <li>Id. connessione</li> <li>Gentili</li> <li>ROSSI</li> <li>2 8 Q Q 4</li> </ul> | Nome<br>Gentili Aldo<br>Rossi Mario<br>Annulla Conf | erma        |

### Assegnare un utente a un profilo:

- profili.

♀ Solo gli utenti con ruolo di *Amministratore* HYPERPLANNING & o Amministratore di base dati 🔓 possono essere assegnati al profilo Amministrazione.

8 Per consentire all'utente l'accesso alla base dati, questo deve essere assegnato a un profilo per l'orario corrispondente. Cliccate sulla scheda Assegnazione ai

9 Cliccate sul profilo desiderato per vedere l'elenco degli utenti non ancora assegnati.

**10** Spuntate tutti gli utenti che devono avere lo stesso profilo poi cliccate su **Conferma**.

### Step n°9 Inserimento dell'indirizzo di accesso alle Aree nel Client

| Í | Parametri di connessione al Server Anno in corso         | ~          |
|---|----------------------------------------------------------|------------|
| 1 | ndirizzo IP : annoincorso.hyperplanning.fr               |            |
| ( | Dovete riportare queste coordinate sul Client HYPERPLANN | ING nei pa |

| Pagina di accesso comune       3       Definizione della pagina di accesso comune ✓ Pagina di accesso comune predefinita         Area Docenti       Area Segreteria       Intestazione       Corpo         Area Addetti aule       Area Studenti       Nome dell'istituto       Intestazione       Corpo         Area Studenti       Area Genitori       Intestazione       Corpo       Titolo della pagina di accesso comune         Area Studenti       Area Ospiti       Nome dell'istituto       Istituto Index Education       Istituto Index Education         Area Ospiti       Colore del testo:       #212853       Dimens. carattere:       26         Parametri degli orari       Ocorsi       Colore dello sfondo:       #FFFFFF       Materie       6       % dello schermo         URL pubblico di accesso alle Aree       https://annoincorso.hyperplanning.fr/hp/       4         Aule       Logo della pagina di accesso comune       Materie       Materio       Materio       4 | •                                                                                                    | Pubblicazione su Internet con HYPERPLANNING.net                                                                                                    | × |
|----------------------------------------------------------------------------------------------------|----------------------------------------------------------------------------------------------------|----------------------------------------------------------------------------------------------------|---|
| Integrazione e collegamento     Cressuri logo       Link utili     O Logo dell'istituto (definito in Parametri > Istituto > Identità)       Note legali     O Altro logo                                                                                                    | Pagina di accesso comune<br>Area Docenti<br>Area Segreteria<br>Area Addetti aule<br>Area Studenti<br>Area Genitori<br>Area Aziende<br>Area Ospiti<br>Parametri degli orari<br>Docenti<br>Corsi<br>Studenti<br>Aule<br>Materie<br>Integrazione e collegamento<br>Link utili<br>Note legali | Definizione della pagina di accesso comune       ✓ Pagina di accesso comune         Intestazione       Corpo         Titolo della pagina di accesso comune         Nome dell'istituto         Istituto Index Education         Colore del testo:       #212853         Dimens. carattere:       26         Colore dello sfondo:       #FFFFFF         Dimensioni:       △ Altezza fissa:       50         Pixel       ● Altezza variabile:       6         % dello schermo       URL pubblico di accesso alle Aree       https://annoincorso.hyperplanning.fr/hp/         Logo della pagina di accesso comune       ●       Nessun logo       ↓ Logo dell'istituto (definito in Parametri > Istituto > Identità)         △ Altro logo       ●       ●       Nessuno | 4 |

Per poter pubblicare i dati su internet, è necessario che l'opzione Attivare una licenza HYPERPLANNING.net sia stata spuntata dal responsabile cloud nella sezione Configurazione 🜼.

- dal Client.
- la finestra.

1 Dalla scheda **Scaricare il client** (1) della console, nella sezione Parametri di connessione al server [Nome\_ Dell\_Orario], copiate l'Indirizzo IP.

2 Andate nel menu *Internet > Pubblicazione delle aree* 

**3** Selezionate **Pagina di accesso comune** a sinistra.

4 Nella scheda Intestazione, incollate l'indirizzo nel campo URL pubblico di accesso al .net, poi chiudete

### Step n°10 Creazione dell'account e-mail

|           |                                           |                              | Gestione degli account e-mail                                                                                                    | × |
|-----------|-------------------------------------------|------------------------------|----------------------------------------------------------------------------------------------------|---|
| Account u | tilizzato da Ro<br>Account o<br>Account p | di istituto Q<br>personali 2 |                                                                                                    |   |
|           |                                           |                              | Configura l'invio di e-mail                                                                                                    | × |
|           | <b>→</b> 1                                | Scelta del tipo di account   | Step 2 : Creazione di un account personale <ul> <li>Utilizza l'identità dell'utente connesso</li> <li>Rossi Mario (mario.rossi@istituto.it)</li> <li>Utilizza le seguenti informazioni:</li> </ul> |   |
|           | 2                                         | Definizione dell'account     | Nome dell'account: Indirizzo e-mail:                                                                                                    |   |
|           |                                           |                              | Configura l'invio di e-mail                                                                                                    | × |
|           | 1                                         | Scelta del tipo di account   | Step 3 : Verifica del codice         È appena stata inviata una e-mail all'indirizzo mario.rossi@istituto.it.         Per favore inserite il codice ricevuto nel campo sottostante:         754215 |   |
|           | 2                                         | Definizione dell'account     | Non ho ricevuto il codice                                                                                                    |   |
|           | 3                                         | Verifica del codice          |                                                                                                    |   |
|           |                                           |                              | Configura l'invio di e-mail                                                                                                    | × |
|           | 1                                         | Scelta del tipo di account   | Step 4 : Sicurezza dell'account         GDPR Image: Client HYPERPLANNING vi offre due possibilità per recuperarla.                                                                                 |   |
|           | 2                                         | Definizione dell'account     | 1. Inserimento di una domanda segreta<br>Domanda:<br>Citta di nascità<br>Risposta: 5                                                                                                    |   |
|           | 3                                         | Verifica del codice          | Salvataggio della chiave     Il file "clerecuperation.crbee" inviato nell'e-mail con il codice di verifica deve essere conservato in un posto sicuro (cloud, server di backup,)                    |   |
|           | 4                                         | Sicurezza dell'account       |                                                                                                    |   |
|           |                                           |                              | Annulla Precedente Seguente                                                                                                    |   |

Client.

- su Seguente.
- Seguente.
- 7

### Per inviare le informazioni di connessione agli utenti tramite e-mail, dovete creare il vostro account nel

#### 1 Andate nel menu **Configurazione > Configura l'invio** di e-mail da questa postazione.

2 Cliccate sul tasto 🕂 a sinistra di Account personali.

**3** Verrà lanciato l'assistente di configurazione: il nome e l'indirizzo e-mail inseriti durante la creazione del primo amministratore vengono presi in considerazione di default (questo indirizzo e la relativa casella di posta devono ovviamente esistere già). Cliccate su Seguente.

4 Un codice viene inviato automaticamente all'indirizzo e-mail indicato. Inserite il codice allo step 3, poi cliccate

**5** Impostate una domanda di sicurezza, poi cliccate su

6 L'account è stato creato. Cliccate su Chiudi.

Infine, cliccate su **Conferma**.

# Step n°11 Invio delle credenziali di accesso agli utenti (tramite e-mail)

| ₽       | @ 🖺 🔼 i                          |                       |                       |                          |                               |                  |          |
|---------|----------------------------------|-----------------------|-----------------------|--------------------------|-------------------------------|------------------|----------|
| Orario  | Resoconti Didattica              | Valutazione Competer  | nze Frequenza In azie | nda Comunicazione        | H Q ★ < >                     |                  |          |
| Materi  | e Moduli e piani di stuc         | di Docenti Corsi Stu  | identi Raggruppamenti | i Aule Attività Orali    | Richieste di prenotazio       | ne Personale 📃 🥻 | 1 nti    |
| Persona | ale 🗹 Cumula per profilo di u    | tenti                 |                       |                          |                               |                  | ?        |
| Titolo  | Cognome                          | Nome                  | Dipartimento 💌        | E-mail                   | Identificativo di connessione | Password         | Area.net |
| ① Crea  | a una risorsa del personale      |                       |                       |                          |                               |                  | ĺ        |
| 🔺 Utent | ti del profilo Amministrazione   |                       |                       |                          |                               |                  | ć        |
|         | Rossi                            | Mario 2               |                       | mario.rossi@istituto.it  | ROSSI                         | 00000 🗙          | 1        |
| Adde    | etti aule (che non utilizzano il | Client HYPERPLANNING) |                       |                          |                               |                  |          |
| Sig.    | Bianchi                          | Marco                 |                       | personale@uni-esempio.it | BIANCHI                       | •••••            | 1        |

| <b>B</b>                                                                                                    |                      | Invio di lettere e documen | ti             | ×         |
|----------------------------------------------------------------------------------------------------|----------------------|----------------------------|----------------|-----------|
| Invio agli addetti aule                                                                                                    |                      |                            |                |           |
| <ul> <li>selezionati (1)</li> </ul>                                                                                                    | O estratti (2)       | O tutti (2)                |                |           |
| Tipo di uscita : O Stampa                                                                                                    | ante OPDF 🖲 E-mail   | 4                          |                |           |
| Allega 🗹 *.pdf 🗹 5                                                                                                    | Stampabile Aa        |                            |                |           |
| Scrivi la lettera nel corpo                                                                                                    | della mail           |                            |                |           |
| Stampa una copia                                                                                                    |                      |                            |                |           |
| O Per tutti i destinatari                                                                                                    |                      |                            |                |           |
| <ul> <li>Solo per chi non ricevi</li> </ul>                                                                                                    | e le e-mail          |                            |                |           |
|                                                                                                    | Nome                 |                            | Ca             | 0         |
|                                                                                                    |                      |                            |                | tegoria 🗠 |
| Modelli di documento della della | estinati a personale |                            |                | itegoria  |
| Modelli di documento de                                                                                                    | estinati a personale |                            | Altro          | itegoria  |
| Modelli di documento de<br>Connessione del personale                                                                                                    | estinati a personale |                            | Altro          | itegoria  |
| Modelli di documento de<br>Connessione del personale<br>Indirizzo                                                                                                    | estinati a personale |                            | Altro<br>Altro | itegoria  |
| Modelli di documento de     Connessione del personale     Indirizzo                                                                                                    | estinati a personale |                            | Altro<br>Altro | tegoria   |
| <ul> <li>Modelli di documento del Connessione del personale Indirizzo</li> <li>2 Q Q 4</li> </ul>                                                                                                    | estinati a personale |                            | Altro<br>Altro | itegoria  |
| <ul> <li>Modelli di documento del<br/>Connessione del personale<br/>Indirizzo</li> <li>2 Q Q 4</li> <li>Crea un modello</li> </ul>                                                                                                    | estinati a personale |                            | Altro<br>Altro | Itegoria  |

Le informazioni di connessione (identificativo e password) sono dati personali. All'inizio dell'anno, condivideteli esclusivamente con le persone interessate. HYPERPLANNING mette a vostra disposizione diversi metodi di comunicazione.

- uscita.
- formattazione consigliata.

**Q** Il modello **Connessione del personale** può essere personalizzato in Comunicazione > Lettere e documenti > 🕜 Modelli.

- 7

#### 1 Andate in **Orario > Personale > ≣ Elenco**.

Selezionate i destinatari nell'elenco.

3 Cliccate sull'icona 🔄 nella barra degli strumenti.

4 Nella finestra di invio, scegliete **E-mail** come **Tipo di** 

**5** Spuntate **\*.pdf** per allegare il documento con la

6 Selezionate il modello Connessione del personale.

#### Cliccate su Stampa / Invia e-mail.

8 Nella finestra che si apre, cliccate su **Invia l'e-mail.**